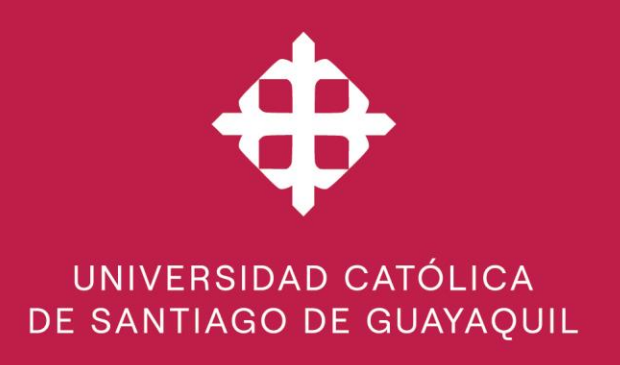

Manual de Usuario

Acceso a las bibliotecas Virtuales y bases de datos de información Científicas (Convenio Cedia y Convenios Directos)

|    |        |     |              |            | Elaborado/Revisado |  |
|----|--------|-----|--------------|------------|--------------------|--|
| Ve | ersión | 2.0 | Actualizado: | 06-02-2024 | DEAC:              |  |

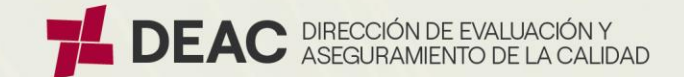

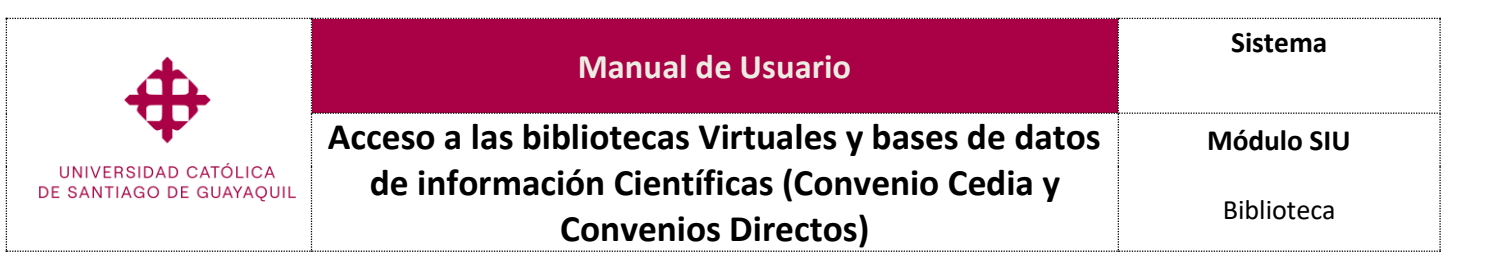

## Contenido

| Ι.    | Introducción                                                         |
|-------|----------------------------------------------------------------------|
| 11.   | Objetivo                                                             |
| III.  | Usos y Aplicabilidad3                                                |
| IV.   | Glosario de Términos                                                 |
| V.    | Proceso                                                              |
| VI.   | Pantallas de uso General4                                            |
| 1     | Acceso a bibliotecas virtuales4                                      |
| 1.    | .1 Ingreso y autentificación                                         |
| 1.    | .2 Identificación mediante usuario y clave de los servicios en línea |
| 1.    | .3 Menú de los servicios en línea 6                                  |
| 1.    | .4 Listado de bibliotecas virtuales y bases de datos de información  |
| 1.    | .5 Bloqueo de ventanas emergentes 8                                  |
| 1.    | .6 Acceso remoto (fuera del campus o mediante redes no autorizadas)  |
| VII.  | Lista de Distribución                                                |
| VIII. | . Control de Cambios                                                 |

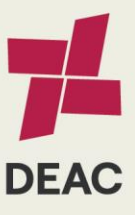

|   | Creado:        | 01-11-2018                  | Actualizado:                    | 06-02-2024 | Revisado:   |                       | Versión:          | 2.0           | Página 2 de 9             |
|---|----------------|-----------------------------|---------------------------------|------------|-------------|-----------------------|-------------------|---------------|---------------------------|
|   |                |                             |                                 |            |             |                       |                   |               |                           |
| U | SG-SAIC-MDU-01 | Versión 2.0   Elab. 01-06-2 | 022   Act. 14-07-2023   Rev. 14 | I-07-2023  | Derechos Re | servados UCSG. Prohib | ida la reproducci | ón total o pa | arcial de este documento. |

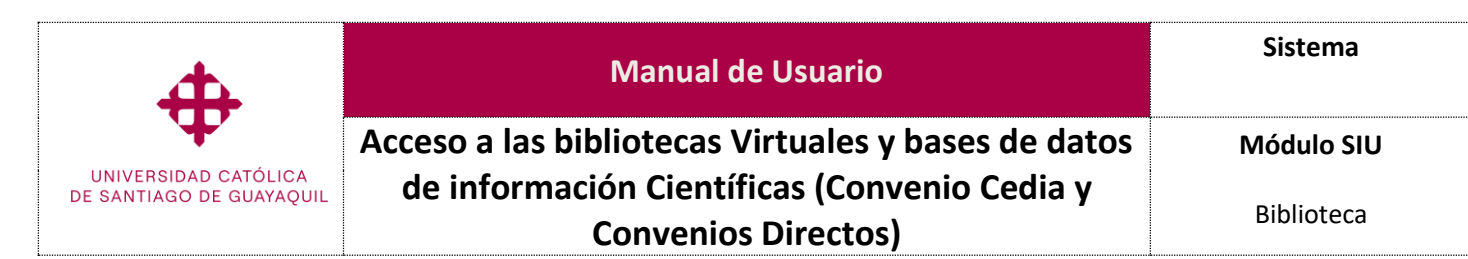

#### Ι. Introducción

Con el propósito de brindar una orientación clara y detallada a las múltiples plataformas de bibliotecas virtuales, con la finalidad de garantizar una experiencia fluida y enriquecedora, destacando que los ebooks ofrecen acceso rápido a recursos educativos de alta calidad y la posibilidad de integrar multimedia, mejorando así la experiencia de aprendizaje.

#### Objetivo Π.

Proporcionar un manual de funcionamiento de las pantallas del sistema a los estudiantes y docentes de la UCSG, sobre el acceso a las múltiples plataformas de bibliotecas virtuales que ofrece la UCS

#### **III**. Usos y Aplicabilidad

Las pantallas que se muestran en este manual son de uso exclusivo para los estudiantes y docentes del acceso a los libros electrónicos (Ebooks) de las distintas editoriales.

#### IV. Glosario de Términos

Libros Electrónicos (eBooks). - Publicaciones digitales que pueden leerse en dispositivos electrónicos como tabletas, lectores de libros electrónicos o computadoras dentro de las bibliotecas virtuales UCSG.

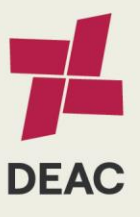

| Creado: | 01-11-2018 | Actualizado: | 06-02-2024                              | Revisado: | Versión: | 2.0     | Página 3 de 9 |
|---------|------------|--------------|-----------------------------------------|-----------|----------|---------|---------------|
|         |            |              |                                         |           |          |         |               |
|         |            |              | ••••••••••••••••••••••••••••••••••••••• |           | <br>     | <i></i> |               |

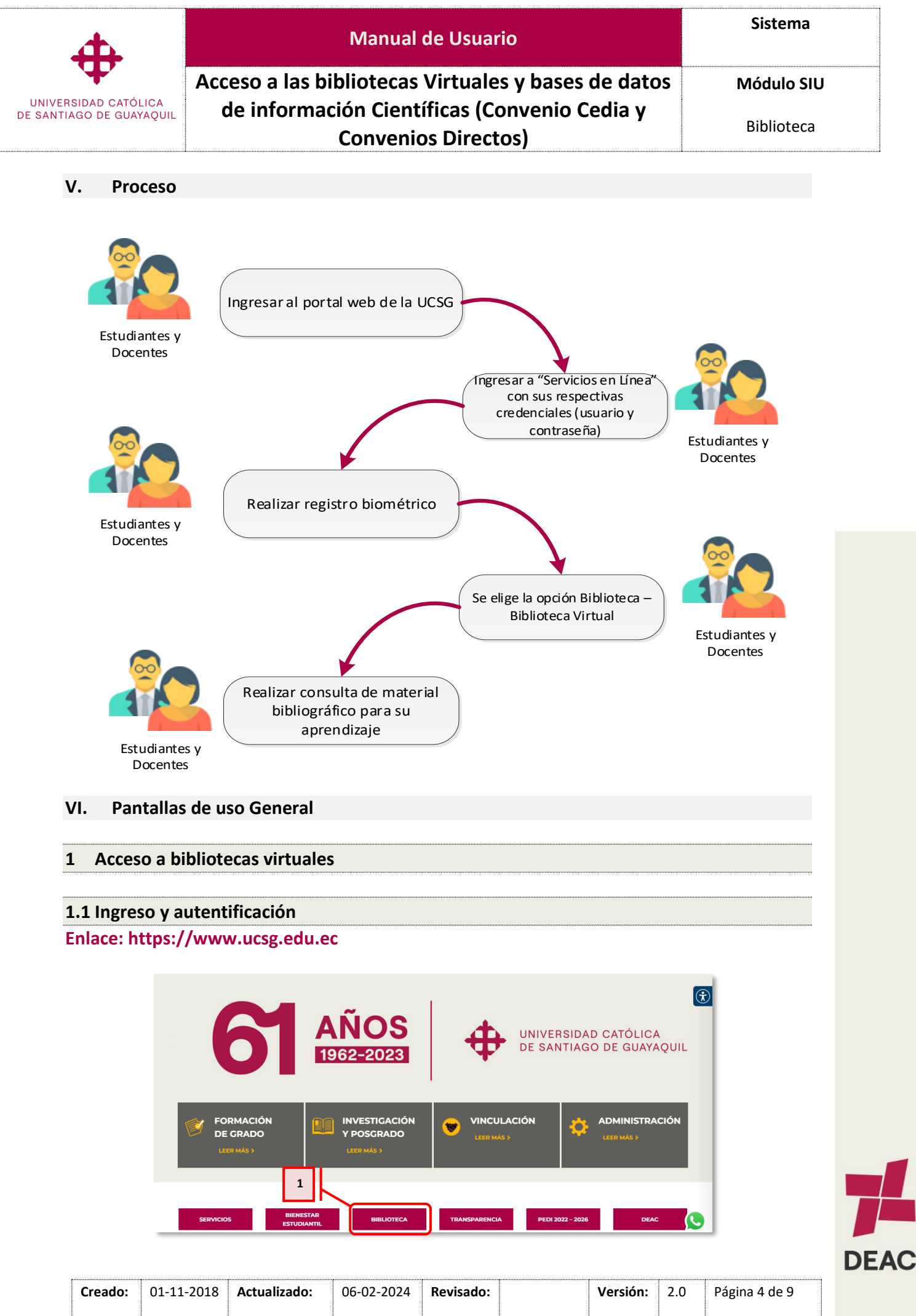

| 4                                                | Manual de Usuario                                   | Sistema    |
|--------------------------------------------------|-----------------------------------------------------|------------|
| $\Psi$                                           | Acceso a las bibliotecas Virtuales y bases de datos | Módulo SIU |
| UNIVERSIDAD CATÓLICA<br>DE SANTIAGO DE GUAYAQUIL | de información Científicas (Convenio Cedia y        |            |
|                                                  | Convenios Directos)                                 | Biblioteca |

Se dirige al enlace de la página de la UCSG <u>https://www.ucsg.edu.ec</u>. En la página principal, hacemos clic en la pestaña "Biblioteca" (1), la cual están habilitado en la página que contiene información relacionada con la Biblioteca UCSG.

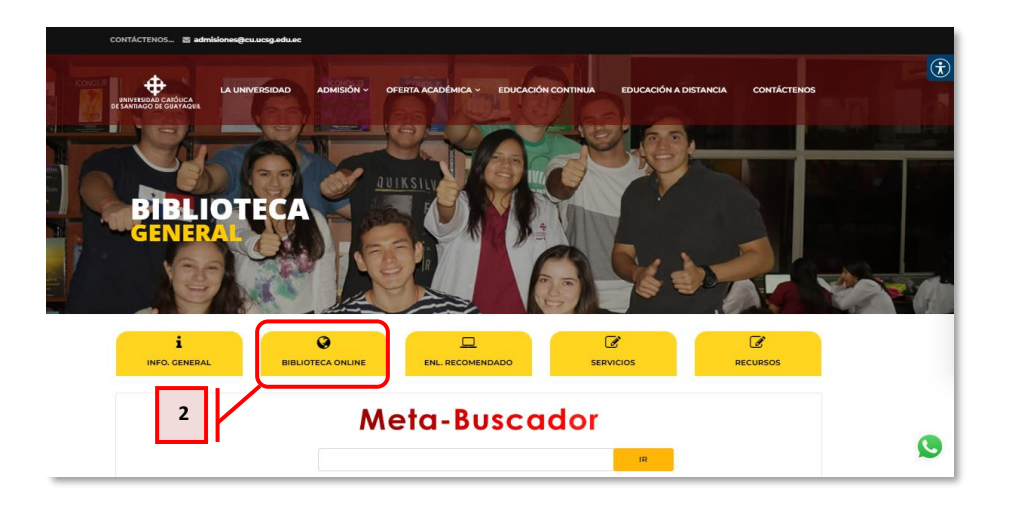

En este momento, accedemos a la sección "Biblioteca Online" (2), donde se desplegará una pestaña que contendrá una variedad de recursos de ayuda y acceso para la biblioteca.

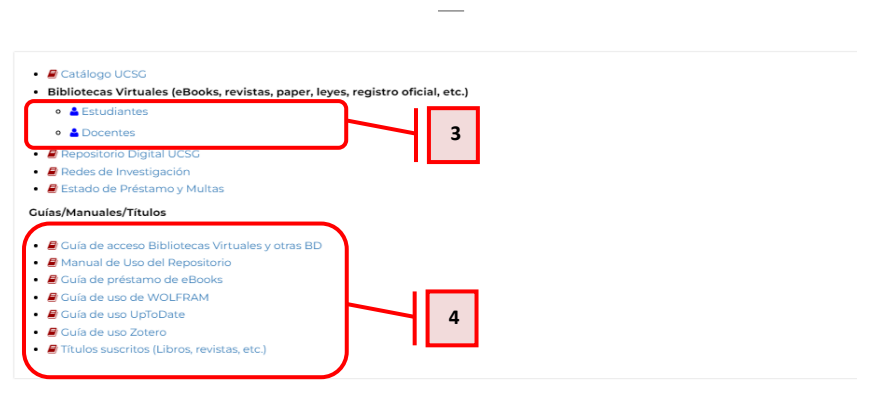

En la sección de Biblioteca Online, podemos acceder a bibliotecas virtuales tanto para docentes como para alumnos (3), además de proporcionar "guías y manuales" (4) para facilitar el uso de estas bibliotecas virtuales, así como el préstamo de eBooks y la utilización del repositorio para trabajos de titulación o grado.

**1.2** Identificación mediante usuario y clave de los servicios en línea

En esta pantalla, los "estudiantes" (1) o "docentes" (2) necesitarán introducir su Nombre de Usuario y Contraseña proporcionados por la UCSG, y luego hacer clic en el botón "Ingresar" (3).

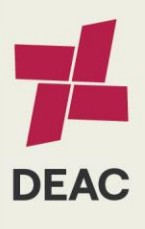

| Creado:                  | 01-11-2018 | Actualizado:                | 06-02-2024 | Revisado:   |                        | Versión:          | 2.0 | Página 5 de 9          |
|--------------------------|------------|-----------------------------|------------|-------------|------------------------|-------------------|-----|------------------------|
|                          |            |                             |            |             |                        |                   |     |                        |
| <br>CCC CALC MADUL OA LA | 1          | 022   4-+ 44 07 2022   0 44 | 07 2022    | Dorochos Do | converdes LICCC Drehib | ida la ranzaduaci |     | vial do osto documento |

#### BIBLIOTECA ON LINE

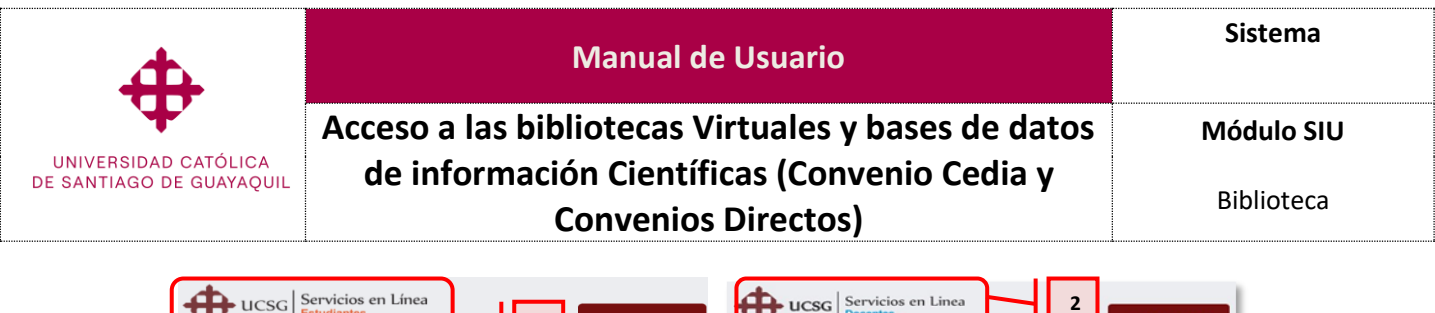

| Suano                                                 | 4                 |            | Usuario   |   |   |   |        |   |          |         | 4      |     |
|-------------------------------------------------------|-------------------|------------|-----------|---|---|---|--------|---|----------|---------|--------|-----|
| Contraseña                                            |                   | c          | Contraseñ | а |   |   |        |   |          | 🕒 Instr | uctivo |     |
|                                                       | ₽                 |            |           |   |   |   |        |   |          |         | •      |     |
| SOIvi                                                 | dó su contraseña? |            |           |   |   |   |        |   |          | Ingre   | esar   | le- |
| o de teclado virtual opcional (anti Keystroke Logger) | Ingresar          |            | u o       | У | w | i | q[r    | P | te       | 8 7     | 9      |     |
| vowrui9tep                                            | 879               |            | fј        | s | 1 | h | a d    | k | g        | 4 5     | 6      | 1-  |
| d f k g l j a h s                                     | 6 4 5             | 3 <u>t</u> | b 🛛 🗙     | n | v | c | z [ m  |   | <b>←</b> | 2 3     | 1      |     |
|                                                       |                   |            | MAYUS     |   |   |   | BORRAR |   |          | 0       |        |     |

1.3 Menú de los servicios en línea

• Para estudiantes

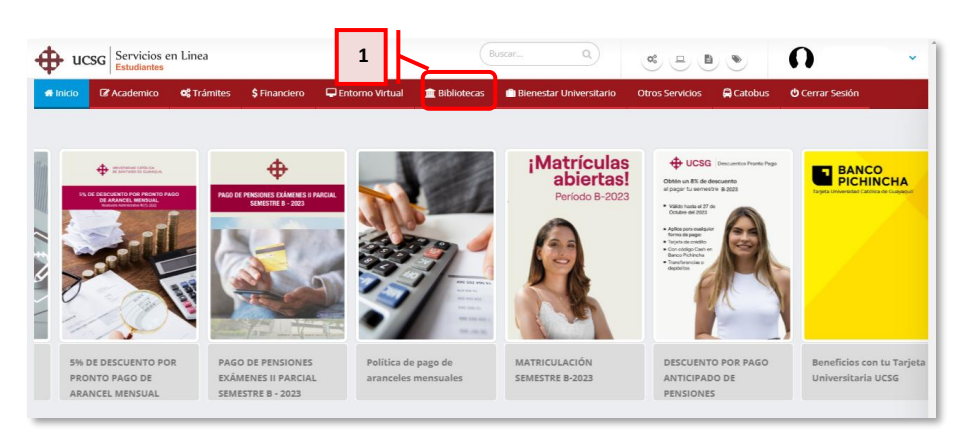

Al momento, se desplegará una pantalla diseñada exclusivamente para el estudiante. Dirigimos a la opción "Biblioteca" (1).

| 🕀 u      | CSG Servicios<br>Estudiantes | en Linea    |               |                   | В             | uscarQ                    | ¢ e t           | ۲         | 0               |
|----------|------------------------------|-------------|---------------|-------------------|---------------|---------------------------|-----------------|-----------|-----------------|
| # Inicio | C Academico                  | o: Trámites | \$ Financiero | 🖵 Entorno Virtual | 1 Bibliotecas | 🗋 Bienestar Universitario | Otros Servicios | 🛱 Catobus | O Cerrar Sesión |
|          |                              |             |               | _                 |               |                           |                 |           |                 |
|          |                              |             |               |                   |               |                           |                 |           |                 |
| FS       |                              |             |               | <b>₩</b>          |               |                           |                 |           |                 |

Donde se mostrarán varias opciones entre las que seleccionaremos "Biblioteca virtual" (2).

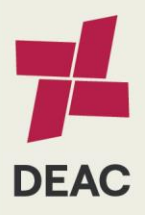

|   | Creado:         | 01-11-2018                  | Actualizado:                    | 06-02-2024 | Revisado:   |                       | Versión:           | 2.0           | Página 6 de 9             |
|---|-----------------|-----------------------------|---------------------------------|------------|-------------|-----------------------|--------------------|---------------|---------------------------|
|   |                 |                             |                                 |            |             |                       |                    |               |                           |
| U | CSG-SAIC-MDU-01 | Versión 2.0   Elab. 01-06-2 | 022   Act. 14-07-2023   Rev. 14 | 4-07-2023  | Derechos Re | servados UCSG. Prohib | ida la reproducció | ón total o pa | arcial de este documento. |

| 4                                                | Manual de Usuario                                   | Sistema    |
|--------------------------------------------------|-----------------------------------------------------|------------|
| $\Psi$                                           | Acceso a las bibliotecas Virtuales y bases de datos | Módulo SIU |
| UNIVERSIDAD CATÓLICA<br>DE SANTIAGO DE GUAYAQUIL | de información Científicas (Convenio Cedia y        |            |
|                                                  | Convenios Directos)                                 | Biblioteca |

• Para docente

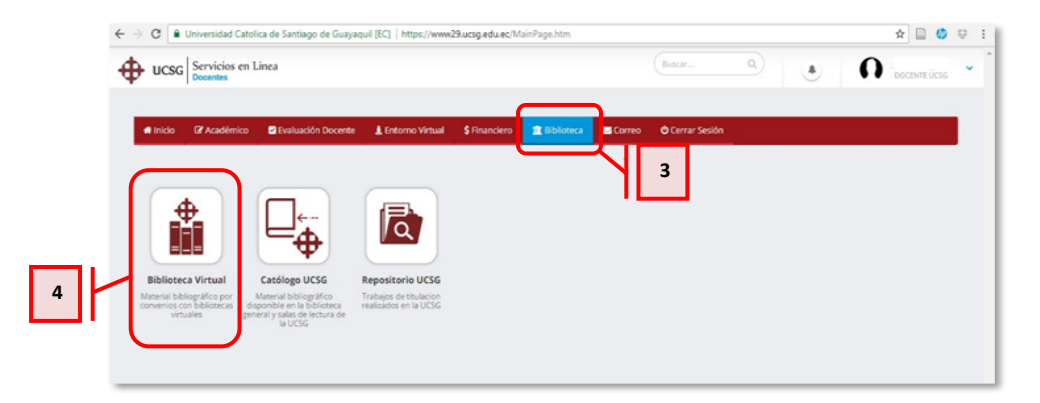

Se desplegará una pantalla diseñada exclusivamente para los docentes. Accedemos a la opción "Biblioteca" (3), donde se presentarán varias alternativas entre las cuales elegiremos "Biblioteca virtual" (4).

# 1.4 Listado de bibliotecas virtuales y bases de datos de información

Al acceder a las "Bibliotecas Virtuales" (1), encontraremos la sección de "Criterios de Búsqueda" (2), en la cual podemos aplicar filtros como: filtro, área y nombre. Posteriormente, realizaremos la búsqueda de la biblioteca virtual, la cual será mostrada debajo de los filtros seleccionados (3).

|   | ← → Ø t www46.ucsg.edu.ec/ServiciosEnt               | Linea/Idministrativos/Ma               | in.htm                                                                  |                                                                    |                                                                                 |                                                                        |                                                                               |                                                          |                                           |                                | er @, \$                                        | a 🗉 D                                   | 2 🛛 🎯                       |
|---|------------------------------------------------------|----------------------------------------|-------------------------------------------------------------------------|--------------------------------------------------------------------|---------------------------------------------------------------------------------|------------------------------------------------------------------------|-------------------------------------------------------------------------------|----------------------------------------------------------|-------------------------------------------|--------------------------------|-------------------------------------------------|-----------------------------------------|-----------------------------|
|   | UCSG Servicios en Línea                              |                                        |                                                                         |                                                                    |                                                                                 |                                                                        |                                                                               |                                                          | Buscar                                    | ٩                              | ۲                                               | 0 /                                     | hnny Cortez                 |
|   | 🖷 Inicio 🛸 Recursos Humanos 📥 Bibliote               | ca \$ Financiero                       | Correo 🔒 🤇                                                              | atobus 🔿 Cerr                                                      | rar Sesión                                                                      |                                                                        |                                                                               |                                                          |                                           |                                |                                                 |                                         |                             |
| 1 | Ribleter • Biblioteca Virtual                        |                                        |                                                                         |                                                                    |                                                                                 |                                                                        |                                                                               |                                                          |                                           |                                |                                                 |                                         |                             |
|   | 7                                                    |                                        |                                                                         |                                                                    |                                                                                 |                                                                        |                                                                               |                                                          |                                           |                                |                                                 |                                         | -                           |
|   | Criterios de Busqueda                                |                                        |                                                                         |                                                                    |                                                                                 |                                                                        |                                                                               |                                                          |                                           |                                |                                                 |                                         |                             |
|   |                                                      | Tipo:                                  | TODOS                                                                   |                                                                    |                                                                                 |                                                                        |                                                                               |                                                          | ¥                                         |                                |                                                 |                                         |                             |
|   | -                                                    | Area:                                  | TODOS                                                                   |                                                                    |                                                                                 |                                                                        |                                                                               |                                                          | ۷                                         |                                |                                                 |                                         |                             |
| 2 |                                                      | Nombre:                                | TODOS                                                                   |                                                                    |                                                                                 |                                                                        |                                                                               |                                                          | ~                                         |                                |                                                 |                                         |                             |
|   |                                                      |                                        |                                                                         |                                                                    |                                                                                 |                                                                        |                                                                               |                                                          |                                           |                                |                                                 |                                         |                             |
|   |                                                      |                                        |                                                                         |                                                                    |                                                                                 |                                                                        |                                                                               |                                                          |                                           | (                              | tuturu <b>a</b>                                 | e cuis de terres                        |                             |
|   | Nambre                                               | Descripció                             |                                                                         |                                                                    |                                                                                 |                                                                        |                                                                               |                                                          |                                           |                                | Refrestar 🖉                                     | Guia de Atces                           |                             |
| 3 | ProQuest                                             | Proquest o<br>América en<br>Latinoamér | antiene Journals, libr<br>texto completo, mili<br>fca. Induye, en su bi | os, tesis, working p<br>os de disertaciones<br>isqueda, a las base | apers, reportes de indi<br>s en las áreas de negoci<br>es de datos ebrary y Pri | dustria, más de 160<br>iclos, psicología, cier<br>visma (publicacione: | i areas del conocimier<br>nclas físicas, salad, ed<br>s y revistas sociales y | nto. Más de 11.00<br>lucación y más. C<br>humanísticas). | 0 títulos de public<br>asi 9.000 reportes | aciones en div<br>de mercado e | rrsas disciplinas. Más<br>n 40 países incluyend | de 400 periódico:<br>o Europa, Asia, No | s de Norte<br>irteamérica y |
|   | Tipo: BIBLIDTECAS VIRTUALES Area: MULTIDISCIPLINARIA | Ingresar                               |                                                                         |                                                                    |                                                                                 |                                                                        |                                                                               |                                                          |                                           |                                |                                                 |                                         | J                           |

## Consideración:

• El acceso a las bibliotecas virtuales aplica para todas las modalidades de estudios vigentes de la UCSG

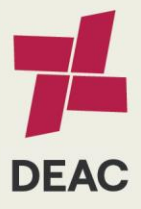

| Creado:          | 01-11-2018                  | Actualizado:                    | 06-02-2024 | Revisado:   |                       | Versión:           | 2.0           | Página 7 de 9            |
|------------------|-----------------------------|---------------------------------|------------|-------------|-----------------------|--------------------|---------------|--------------------------|
| UCSG-SAIC-MDU-01 | Versión 2.0   Elab. 01-06-2 | 022   Act. 14-07-2023   Rev. 14 | I-07-2023  | Derechos Re | servados UCSG. Prohit | ida la reproduccio | ón total o pa | rcial de este documento. |

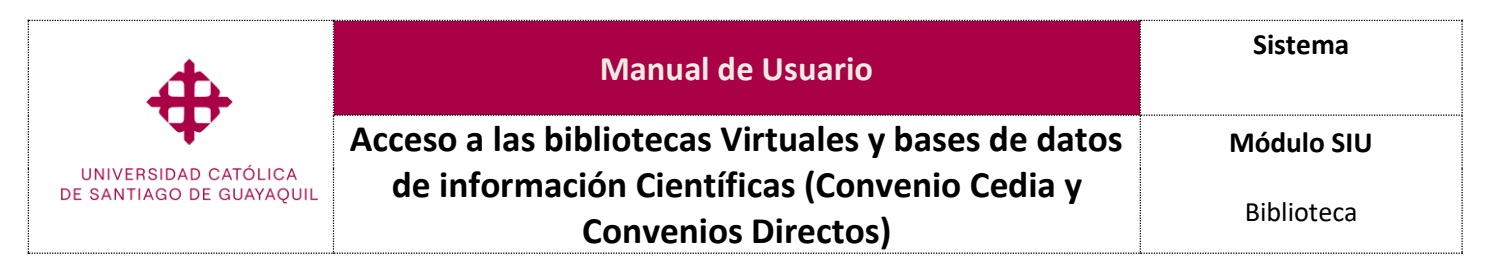

### 1.5 Bloqueo de ventanas emergentes

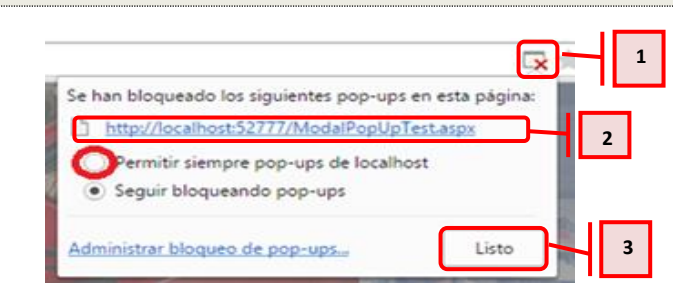

Cuando se descargue cualquier documento a través de la biblioteca virtual, es imprescindible tener habilitados los pop-ups.

Para activar la ventana emergente, dirígete al icono 🗔 (1) del bloqueador de ventanas emergentes. Al hacer clic izquierdo, se desplegará una subventana que te permitirá permitir o seguir bloqueando las ventanas emergentes. Selecciona la opción "Permitir siempre popups de localhost" (2) y luego haz clic en "Listo" (3) para confirmar los cambios realizados

### 1.6 Acceso remoto (fuera del campus o mediante redes no autorizadas)

| Bil                    | pilotecas Virtuales Senescyt |  |
|------------------------|------------------------------|--|
| Correo<br>Electrónico: | miusuario@cu.ucsg.edu.ec     |  |
| Clave:                 | ••••••                       |  |

Si estamos accediendo fuera del campus, o mediante redes que no pertenecen a la UCSG, solicitará el ingreso de nuestro EMAIL y CLAVE institucional.

### **Consideraciones**

- El acceso a las bibliotecas virtuales está relacionado con los recursos del convenio "Cedia".
- El acceso a las bibliotecas virtuales está disponible para todas las modalidades de estudio vigentes de la UCSG.

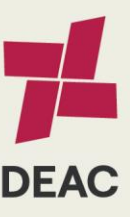

|   | Creado:                                                                                                    | 01-11-2018 | Actualizado: | 06-02-2024 | Revisado: |  | Versión: | 2.0 | Página 8 de 9 |
|---|----------------------------------------------------------------------------------------------------|------------|--------------|------------|-----------|--|----------|-----|---------------|
|   |                                                                                                    |            |              |            |           |  |          |     |               |
| U | UCSG-SAIC-MDU-01   Versión 2.0   Elab. 01-06-2022   Act. 14-07-2023   Rev. 14-07-2023 Derechos Reservados UCSG. Prohibida la reproducción total o parcial de este documento. |            |              |            |           |  |          |     |               |

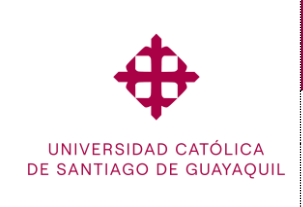

### Manual de Usuario

Acceso a las bibliotecas Virtuales y bases de datos

de información Científicas (Convenio Cedia y

**Convenios Directos)** 

Módulo SIU

Biblioteca

## VII. Lista de Distribución

| Acceso a las bibliotecas Virtuales y bases de datos de información Científicas<br>(Convenio Cedia y Convenios Directos) |                               |  |  |  |  |  |
|----------------------------------------------------------------------------------------------------|-------------------------------|--|--|--|--|--|
| Orden                                                                                                    | Unidad o Subunidad            |  |  |  |  |  |
| 01                                                                                                    | Rectorado                     |  |  |  |  |  |
| 02                                                                                                    | Vicerrectorado Administrativo |  |  |  |  |  |
| 03                                                                                                    | Biblioteca General            |  |  |  |  |  |

### VIII. Control de Cambios

| Acceso a las bibliotecas Virtuales y bases de datos de información Científicas<br>(Convenio Cedia y Convenios Directos) |                                                                                                    |                                      |               |  |  |  |  |
|----------------------------------------------------------------------------------------------------|----------------------------------------------------------------------------------------------------|--------------------------------------|---------------|--|--|--|--|
| Versión                                                                                                    | Descripción                                                                                          | Elaborado por:                       | Revisado por: |  |  |  |  |
| 1.7                                                                                                    | Creación de la guía para el acceso<br>a las Bibliotecas Virtuales y Bases<br>de Datos de Información | Biblioteca<br>General                |               |  |  |  |  |
|                                                                                                    | Científicas (Convenio CEDIA y<br>Convenio Directos)                                                  | 01-11-2018                           |               |  |  |  |  |
| 2.0                                                                                                    | Adaptación al nuevo formato de<br>la DEAC.                                                           | Unidad de<br>Gestión por<br>Procesos |               |  |  |  |  |
|                                                                                                    |                                                                                                    | 06-02-2024                           |               |  |  |  |  |

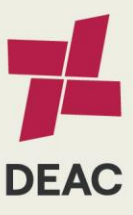

| Creado: | 01-11-2018 | Actualizado: | 06-02-2024 | Revisado: | Versión: | 2.0 | Página 9 de 9 |
|---------|------------|--------------|------------|-----------|----------|-----|---------------|
|         |            |              |            |           |          |     |               |
|         |            |              |            |           | <br>     |     |               |